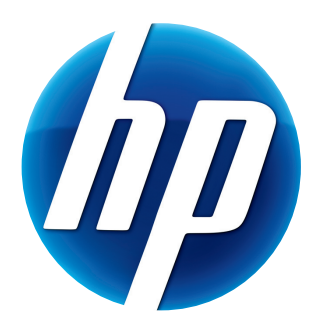

# HP 網路攝影機 HD 5210 使用手冊

Version 1.0.TC Part number: 652060-001 © Copyright 2011 Hewlett-Packard Development Company, L.P.

此處所包含之資訊可隨時更改,恕不另行通知。

HP 產品和服務的唯一擔保列於隨產品和服務所附的明示保證聲明中。本文件的任何部分都不可 構成任何額外的擔保。HP 對於本文件在技術上或編輯上的錯誤或疏失不負擔任何責任。

#### 產品註冊

註冊既快速又簡單,並且提供:電子郵件更新包含產品增強功能、最新支援警示及您擁有的產品 所專用的驅動程式更新之相關通知。

如需更快速的說明,請於 https://register.hp.com 註冊您最近購買的產品

目錄

| 網路攝影機簡介                               | 1 |
|---------------------------------------|---|
| 軟體簡介                                  | 2 |
| 系統需求                                  | 2 |
| 品質與效能                                 | 3 |
| 使用 HP 網路攝影機控制中心                       | 4 |
| 開始視訊聊天                                | 5 |
| 錄製視訊                                  | 7 |
| 拍攝相片                                  | 3 |
| 管理影片與相片                               | 9 |
| 上傳相片或視訊10                             | С |
| 在視訊或照片上套用各種特效1                        | 1 |
| 使用遮罩12                                | 2 |
| 大頭貼1                                  | 3 |
| 編輯視訊14                                | 4 |
| 進階編輯14                                | 4 |
| 將網路攝影機做為視訊監視器使用                       | 5 |
| 調整網路攝影機設定10                           | 5 |
| 調整其他網路攝影機設定                           | 7 |
| ~~~~~~~~~~~~~~~~~~~~~~~~~~~~~~~~~~~~~ | 3 |

網路攝影機簡介

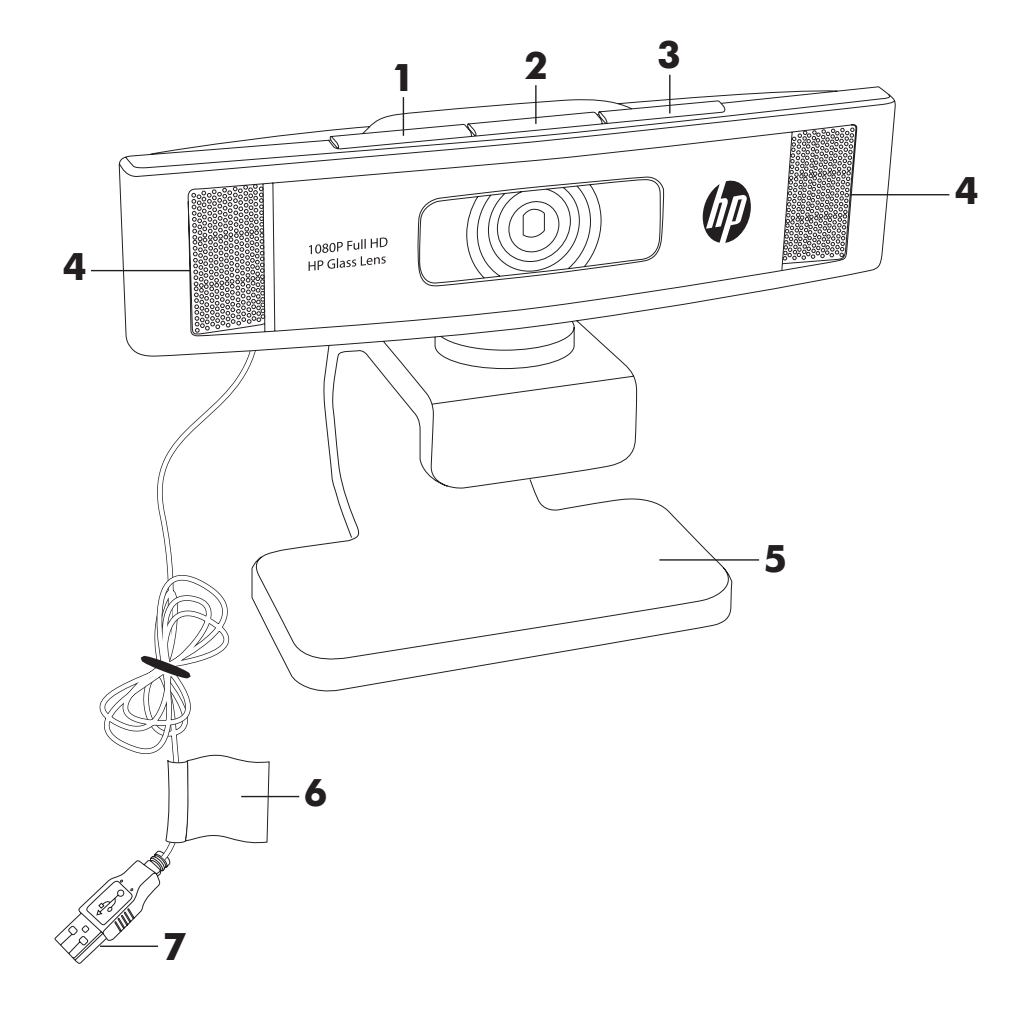

感謝您購買 HP 網路攝影機 HD 5210。您的網路攝影機包括下列功能:

- Ⅰ [拍照] 按鈕
- **2** [HP 即時通訊] 按鈕
- 3 [錄製視訊] 按鈕
- 4 內建式麥克風
- 5 可調式固定夾 / 支架
  - **6** 產品標籤
  - **7** USB 接頭

請參閱產品標籤取得 HP 產品型號與序號。如果您有產品問題需要連絡技術支援時、這 些資訊將非常重要。

軟體簡介

網路攝影機隨附的 CD 包括下列軟體:

- 網路攝影機驅動程式。讓網路攝影機發揮最佳效能。
- 快速啓動視訊聊天。幫助您設定聊天應用程式以使用網路攝影機與好友暢談。
- ArcSoft Magic-i<sup>™</sup> Visual Effects。同時使用此程式與即時通訊 (IM) 應用程式時,可 在視訊聊天中套用特效。
- ArcSoft WebCam Companion<sup>®</sup>。可以錄製與編輯影片、拍攝快照、將網路攝影機做 為視訊監視器、以及套用包括遮罩與框架的各種特殊效果。
- ArcSoft ShowBiz<sup>®</sup>。可以編輯您的影片並加入其他短片、轉場與特效。
- HP 網路攝影機控制中心可讓您從桌上電腦的單一位置存取所有網路攝影機功能。

無法透過網路下載取得隨附在此 CD 上的軟體。如果您位於北美或歐洲、可以在 www.hp.com/support 網頁上訂購替代的 CD。

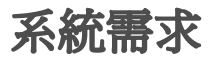

若要搭配隨附的軟體來使用網路攝影機、您的電腦至少必須符合下列系統需求:

- 以 1920x1080 (1080p) 的解析度來執行 WebCam Companion/Magic-i Visual Effects/ShowBiz 中的預覽、擷取、編輯與播放。
  - Windows<sup>®</sup> XP (SP2 或 SP3)、Windows Vista<sup>®</sup> (32 位元或 64 位元)或是 Windows 7<sup>®</sup> (32 位元或 64 位元)
  - Intel<sup>®</sup> Core<sup>™</sup> i5 750 2.66 GHz 或同等級的 AMD CPU
  - 硬碟需要 400 MB 可用的空間、以供安裝程式使用
  - 2 GB 的 DDR RAM 或更大容量
  - 64 MB 或更大容量的 VGA 卡
  - 16 位元彩色顯示器、1024x768 的解析度並支援 DirectX 3D
  - DirectX 9.0 或更新版本
  - USB 2.0
- 以 1280x720 (720p) 的解析度來執行 WebCam Companion/Magic-i Visual Effects/ShowBiz 中的預覽、擷取、編輯與播放。
  - Windows XP (SP2 或 SP3)、Windows Vista (32 位元或 64 位元)或是 Windows 7 (32 位元或 64 位元)
  - Intel<sup>®</sup> Core<sup>™</sup>2 Quad 2.33 GHz 或同等級的 AMD CPU
  - 硬碟需要 400 MB 可用的空間、以供安裝程式使用
  - 2 GB 的 DDR RAM 或更大容量

- 64 MB 或更大容量的 VGA 卡
- 16 位元彩色顯示器、1024x768 的解析度並支援 DirectX 3D
- DirectX 9.0 或更新版本
- USB 2.0
- 以 640x480 (VGA) 的解析度來執行 WebCam Companion/Magic-i Visual Effects/ ShowBiz 中的預覽、擷取、編輯與播放
  - Windows XP (SP2 或 SP3)、Windows Vista (32 位元或 64 位元)或是 Windows 7 (32 位元或 64 位元)
  - Intel<sup>®</sup> Pentium<sup>®</sup> IV Hyper-Threading 3.0 GHz 或同等級的 AMD CPU
  - 硬碟需要 400 MB 可用的空間、以供安裝程式使用
  - 1 GB 的 DDR RAM 或更大容量
  - 16 位元彩色顯示器、1024x768 的解析度並支援 DirectX 3D
  - DirectX 9.0 或更新版本
  - USB 2.0

#### 品質與效能

下列因素會影響影像品質與影片效能:

- 拍攝目標的亮度
- 網路攝影機的解析度設定
- 電腦的處理能力
- 網際網路連線的頻寬、特別是針對線上聊天

如果您的視訊畫面突然變慢或不穩定、或有色彩黯淡的情況、請嘗試在鏡頭拍攝的範圍外加上一盞小燈。這樣可以打亮網路攝影機的拍攝範圍、有助於提供更生動的視訊與準確的色彩。

# 使用 HP 網路攝影機控制中心

您可以從「HP網路攝影機控制中心」存取 HP網路攝影機隨附的所有軟體公用程式。 只要按一下桌面上的圖示,就可開啓控制中心。您可以在[功能]標籤頁按一下其中一 個圖示,選取下列其中一項功能:

- **開始視訊聊天** 讓您在常用的即時訊息應用程式中加入即時視訊
- **錄製視訊** 讓您錄製並分享視訊
- 拍照 讓您擷取並分享靜態相片
- **監視器** 讓您將網路攝影機設定為在偵測到動作或臉部時,隨時開始錄製視訊
- 網路攝影機影像庫 顯示您擷取的所有相片與視訊,並加以編輯和分享
- 網路攝影機設定 讓您變更設定,最佳化網路攝影機的功能。

[應用程式]標籤頁可讓您直接存取每個 ArcSoft 應用程式。[說明與支援]標籤頁可 連結至「使用手冊」、「線上支援」以及 HP 配件線上商店。

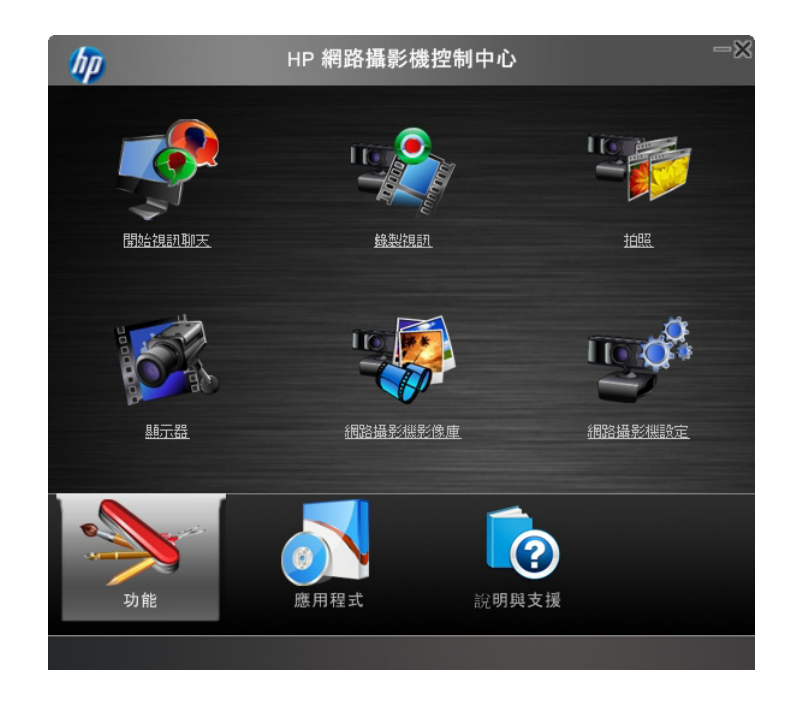

開始視訊聊天

您可在下列熱門的即時通訊 (IM) 應用程式使 用即時視訊 (需 ISP 連線):

- AOL<sup>®</sup> Instant Messenger<sup>™</sup> (AIM<sup>®</sup>)
- Google Video Chat<sup>™</sup>
- Skype<sup>™</sup>
- Windows Live<sup>™</sup> Messenger
- Yahoo!<sup>®</sup> Messenger

如果沒有顯示您偏好的聊天應用程式連結,按 一下[瀏覽],在電腦中尋找該應用程式的 .exe 檔案,或是在網路應用程式新增 URL,然 後按一下[前往]。

- 着要開始視訊聊天,您可以選擇以下其中 一種方式:
  - 按下網路攝影機上的 6 [HP 即時通訊 ] 按鈕。
  - 連接兩下 Windows 桌面上的 [HP 網路攝影機控制中心] 變 圖示,然後按一下 [視訊聊天]
- 2 選取想要使用的即時通訊 (IM) 應用程式。
- 3 如果系統出現提示、請按照螢幕上的指示安裝並設定 IM 應用程式。
- 4 按照 IM 應用程式文件的視訊聊天步驟進行操作。

**注意事項:**「快速啓動視訊聊天」公用程式僅在初次設定時才會出現。下一次按下 [HP 即時通訊]按鈕時、會自動開啓選取的 IM 應用程式。 若要在初始安裝後選取另一種即時通訊應用程式,連按兩下桌面上的 [HP 網路攝影 機控制中心] 50 圖示,然後按一下 [視訊聊天] 50 。

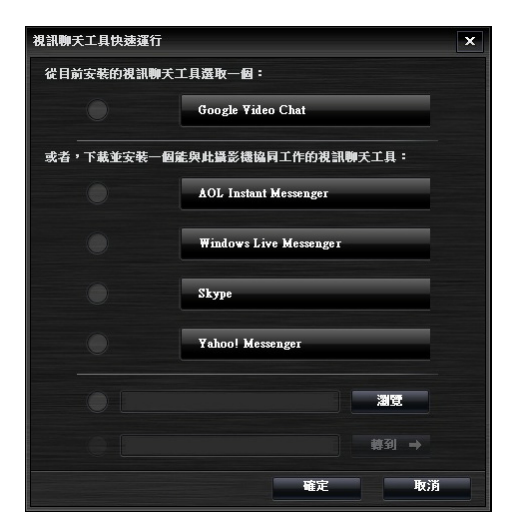

5 (選用功能)選取您想套用的效果:

🥘 開啓或關閉臉部追蹤功能。

- 若要追蹤一個人的臉部、請按一下 [**單張**]。
- 若要追蹤多人的臉部、請先按一下 [單張] 選 擇第一位的臉部、然後再按一下 [下一個] 選 擇下一位的臉部。
- 若要取得團體影像的最佳拍攝角度,請按一下
   [多張]。
- 🔍 放大和縮小、或是平移影像。
- 🧕 在您的視訊畫面中加入有趣的特效。
- 🐻 在螢幕顯示的臉部加上圖片外框。
- 🗊 用各種主題裝飾您的視訊畫面。
- 📑 選取變身精靈來變換不同的造型。
- 👢 讓視訊畫面變得更明亮銳利。
- 🗿 將您的臉部與遮罩範本結合在一起。

其他 ② ♥ - × Magic.i. Effects ② ♥ ♥ ☆ ② ● ● ##追絵 ③ ● 開閉 ● 開閉 ● 單張 ● 下一個 ● 多賬

**提示:**您也可以連按兩下 Windows 系統匣的 [**ArcSoft Magic-i Visual Effects**] **《** 圖示、以開啓 ArcSoft Magic-i Visual Effects。

想知道聊天中可以使用的更多效果、請按一下 [ArcSoft Magic-i Visual Effects] 視窗右上角的 [說明]?

錄製視訊

- 1 您可以使用以下其中一種方式開啓 ArcSoft WebCam Companion 並進入擷取模式:
  - 按下網路攝影機上的 [錄製視訊] → 按鈕。
  - 連接兩下 Windows 桌面上的 [HP 網路攝影機控制中心] 變 圖示,然後按一下

[錄製視訊] 🖏 🛛

- 2 (選用功能)按一下 [全螢幕] 🛃 以使用全螢幕模式錄影。
- 3 (選用功能)按一下右上角圖示下方的解析度清單,然後選取您想使用的錄影解析度。預設值為1280x720 (HD 720p),此設定可在大多數環境中發揮良好效能。

**注意事項:**解析度過高和 / 或光線不足可能會造成畫面播放速率減慢、並造成視訊品 質不良。有關解析度問題的詳細資訊、請參閱 ° B 疑難排解 . °

- 4 按下 [錄製視訊] 🔐 按鈕或按一下 [記錄視訊] 💼 開始記錄視訊。
- 5 再按一次 [錄製視訊] → 按鈕、或按一下 [停止錄製] □ 以停止錄影並將視訊 儲存在電腦上。
- 6 如果您使用全螢幕模式錄影,按一下螢幕右側的[退出] 圖示即可返回一般螢幕 模式。

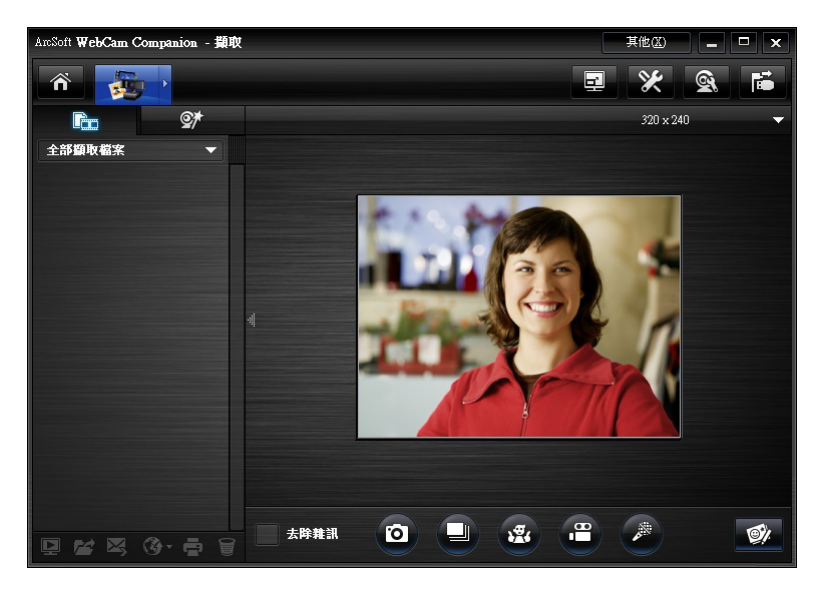

若要進了解更多使用 ArcSoft WebCam Companion 的方法、請按一下 [其他]並選取 [程式說明]。

拍攝相片

- 1 您可以使用以下其中一種方式開啓 ArcSoft WebCam Companion 並進入擷取模式:
  - 按下網路攝影機的[拍照] 
    按鈕。
  - 連接兩下 Windows 桌面上的 [HP 網路攝影機控制中心] 500 圖示,然後按一下

[拍照] 🌇

- 2 使用擷取模式拍一張相片或是連拍:
  - 若要拍攝單張照片,請再按一下[拍照] 按鈕或是按一下[拍照] 圖 示。
  - 若要連續拍攝多張照片,請按一下[連拍]
- **3** 若要編輯、列印並分享您的相片,請移至[**擷取**] **圆**示上方以展開功能表,然後按一下[**編輯**] **圖**示以進入編輯模式。

若要了解更多使用 ArcSoft WebCam Companion 拍照的方法、請按一下 [其他] 並選取 [程式說明]。

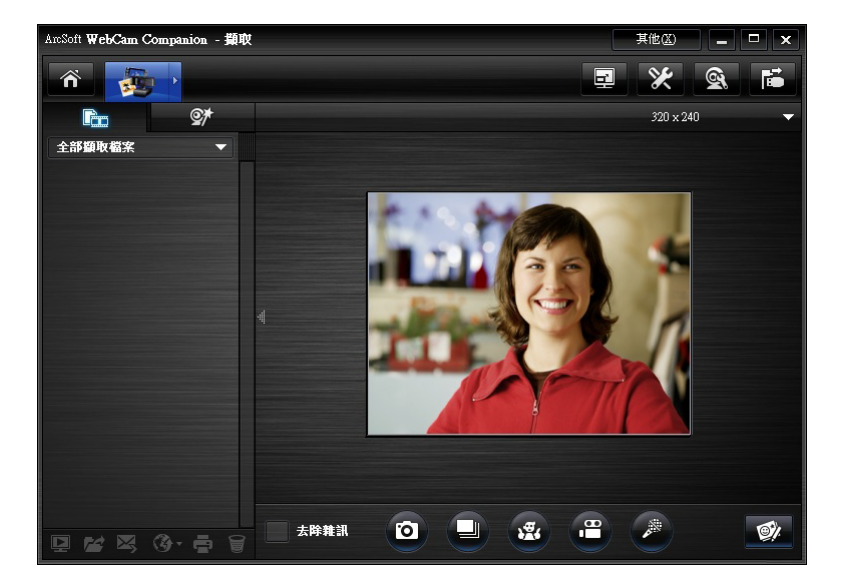

# 管理影片與相片

在擷取視訊或拍攝照片之後、您可以使用 [ 擷取 ] 畫面左下角的圖示來管理照片或視 訊。按一下下列任何一個圖示:

預覽照片或視訊。

🞽 尋找電腦硬碟上的照片或視訊。

☑ 以電子郵件附加檔案的方式傳送照片或視訊。

③ 上傳相片或影片到 YouTube、Flickr、Twitter 或 Facebook。

📮 列印選取的照片。

■ 刪除選取的照片或視訊。

若要進了解更多使用 ArcSoft WebCam Companion 的方法、請按一下 [其他] 並選取 [程式說明]。

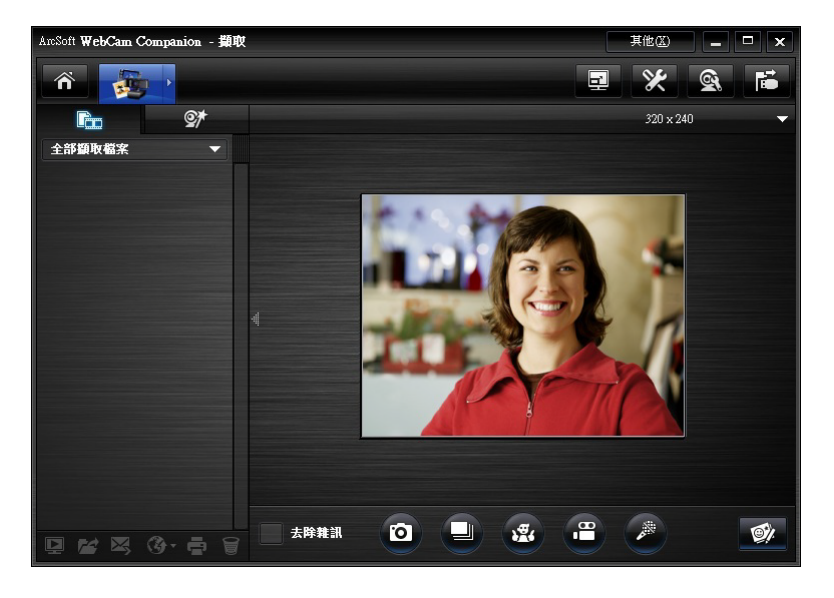

# 上傳相片或視訊

拍照或錄製視訊後,按照以下步驟將相片或影片發布到 YouTube、Flickr、Twitter 或 Facebook:

- - 按一下 [ 撤取 ] 🔚 圖示來顯示您的相片與影片。
  - 按一下您想上傳的相片或影片。
  - 按一下 [上傳] 🚱 圖示,並選取 YouTube、Flickr、Twitter 或 Facebook。
- 2 如果是在 ArcSoft WebCam Companion 的編輯模式中:
  - 按一下您想上傳的相片或影片。
  - 按一下 YouTube、Flickr、Twitter 或 Facebook
- 3 登入您的帳戶。
- 4 按照螢幕上的指示發布相片或影片。

提示:如果關閉了 ArcSoft WebCam Companion,您可以在編輯模式中直接開啓該程式。只要連按兩下 Windows 桌面上的 [HP 網路攝影機控制中心] See 圖示,然後按一下 [網路攝影機影像庫] W 即可。

### 在視訊或照片上套用各種特效

ArcSoft WebCam Companion 整合了許多 ArcSoft Magic-i Visual 的特效功能、所以擷取 視訊和拍攝照片時、也能享受視訊聊天時使用的相同特效。

- 1 連接兩下 Windows 桌面上的 [HP 網路攝影機控制中心] 🌆 圖示。
- 2 按一下 [錄製視訊] 🖏 或 [拍照] 쀍。
- **3** 按一下 [特效] **梦** 標籤。
- 4 按一下左下角任何一個圖示來套用特效。
- 5 若要關閉所有的特效、請按一下 [無特效] 💽。

想了解更多聊天時使用的特效、請參閱 °B 使用 HP 網路攝影機控制中心...

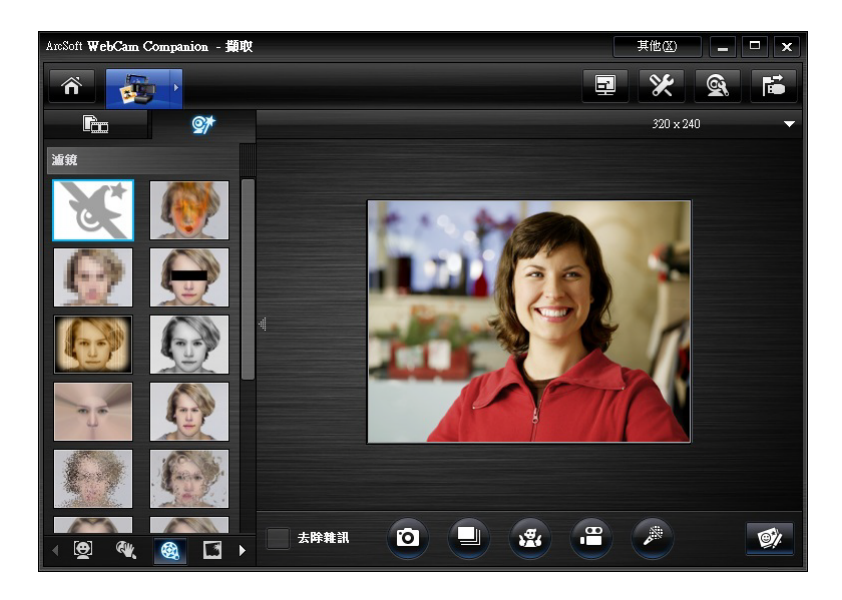

使用遮罩

- 1 連接兩下 Windows 桌面上的 [HP 網路攝影機控制中心] 🧓 圖示,然後按一下 [拍照] 🖏。
- 2 請移至 [ 擴取 ] 👼 圖示上方以展開功能表,然後按一下 [ 遮罩 ] 🚳。
- 3 選擇您要使用的遮罩。
- 4 (選用功能)按一下預覽影像上方的圖示以調整影像。
- 5 再按一次 [拍照] 💽 按鈕、或按一下 [拍照] 🔟 來拍攝相片。

若要了解使用遮罩的詳細方法、請按一下 [其他] 並選取 [程式說明]。

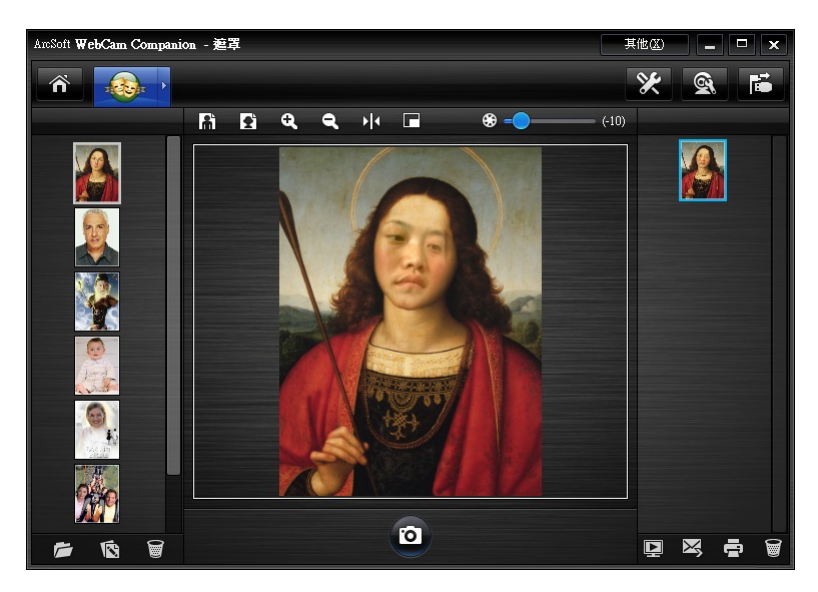

大頭貼

- 1 連接兩下 Windows 桌面上的 [HP 網路攝影機控制中心] 變 圖示,然後按一下 [拍照] ♥
- 2 請移至 [**擷取] 👼** 圖示上方以展開功能表,然後按一下 [**大頭貼**] 🕎。
- 3 (選用功能) 按一下[**自行定義**]、再按一下[**選擇佈局**] 並選取版面配置, 選取您 想使用的框架後再按一下[**確認**]。
- 4 請執行以下其中一個動作:
  - 按下[拍照] 1 按鈕、或按一下[拍照] 1 來拍攝照片。
  - 按一下[**啓動姿勢偵測並自動拍照**] 
    ·以讓軟體偵測姿勢並拍攝照片。若要調整姿勢偵測的靈敏度、請拖曳照片外框上方的滑桿。

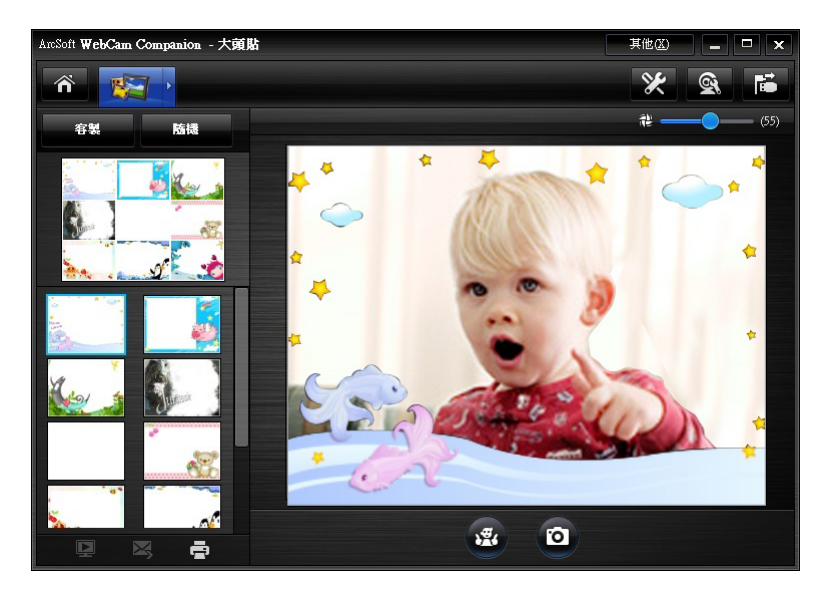

# 編輯視訊

- 1 連按兩下 Windows 桌面上的 [HP 網路攝影機控制中心] 5 圖示,然後按一下網路攝影機影像庫] 5 即可。
- 2 按一下您想編輯的視訊。

若要了解特定編輯功能,請按一下[其他]並選取[程式說明]。

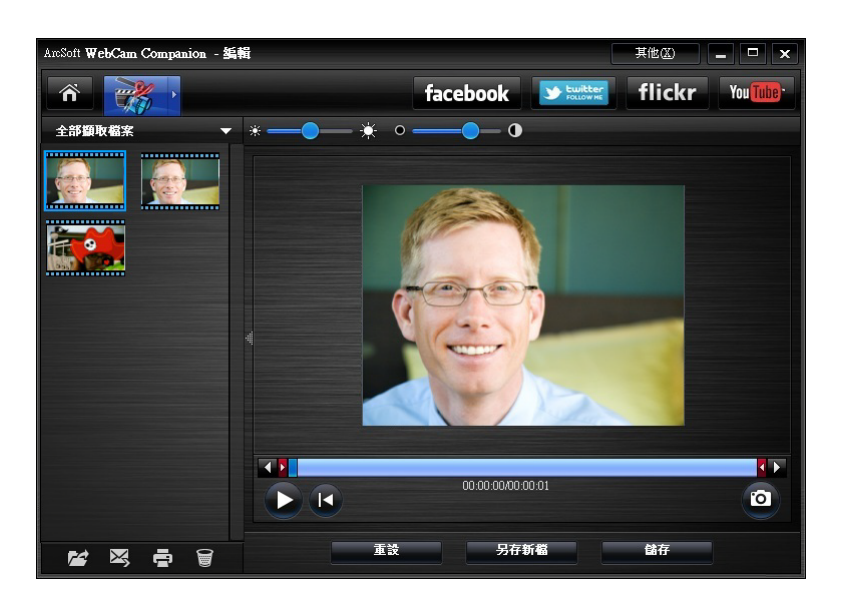

# 進階編輯

1 請移至 [ 擷取 ] 👼 圖示上方以展開功能表,然後按一下 [ 進階編輯 ] 圖示 🎇。

2 按一下您想要編輯的視訊、然後將視訊拖放到 [剪輯板]中。

若要了解 ArcSoft ShowBiz 中特定編輯功能的資訊、請按一下 [選項] 並選取 [說明]。

#### 將網路攝影機做爲視訊監視器使用

本網路攝影機有監控功能、可當作保全監視攝影機。如果網路攝影機偵測到動作或臉部、 便會將行動記錄在電腦硬碟裡。此外、如果網路攝影機偵測到動作、您也可以設定監控 功能、以透過電子郵件傳送快照、或是將快照上傳到 FTP 站台上。

- 1 連按兩下 Windows 桌面上的 [HP 網路攝影機控制中心] 💑 圖示。
- **2** 按一下 [監控] 🐼。
- 3 按一下 [ 開始監控 ] 開始監控作業。
- 4 按一下 [停止監控] 結束監控作業並將視訊儲存到電腦中。

您也可以為應用程式指定動態區域以進行對焦。按一下 [**啓用矩形動態偵測**] 一 圖 示,然後按一下滑鼠並拖曳出一個矩形,設定動態偵測器的工作區域。

若要了解使用 ArcSoft WebCam Companion 的詳細方法、請按一下 [其他]並選取 [程式說明]。

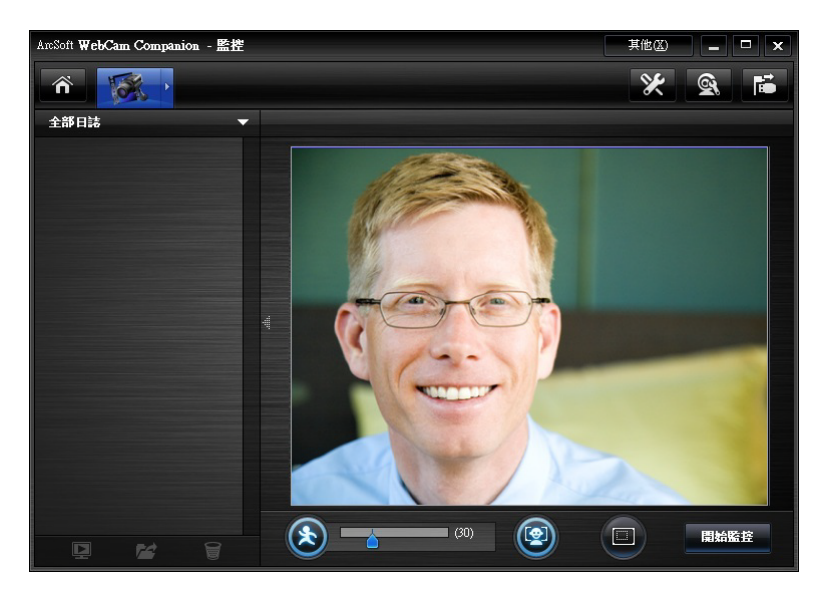

提示:您可以停用動作偵測或臉部偵測功能的其中一種、但是不能同時關閉兩種功能。

調整網路攝影機設定

您可以在 ArcSoft WebCam Companion 中調整網路攝影機大部分的設定。

- 1 連接兩下 Windows 桌面上的 [HP 網路攝影機控制中心] 臺 圖 示,然後按一下[網路攝影機設定] ] 歐 圖示。
- 按一下螢幕右上角的[網路攝影機 設定] 
   圖示,然後按一下
   [進階]。
- 3 在 [ **視訊 Proc Amp**] 標籤中、請 依下列指示擇一進行:
  - 若要手動調整設定、請拖曳滑 桿來調整設定。
  - 若要讓網路攝影機自動偵測設定、請勾選該設定右邊的[自動]核取方塊。
- 4 按一下 [相機控制] 標籤並執行下 列其中一項動作:
  - 若要手動調整焦距、請取消勾 選[自動對焦]核取方塊、然 後拖曳[對焦]滑桿進行調 整。
  - 若要手動調整曝光、請取消勾選
     [自動曝光]核取方塊、然後再拖曳[曝光]滑桿進行調整。

| 内容               | <b>x</b>                |
|------------------|-------------------------|
| 視訊 Proc Amp 相機控制 |                         |
|                  | 自動                      |
| 亮度(B)            | 126                     |
| 對比度(C)           |                         |
| 色調( <u>H</u> )   |                         |
| 飽和度(S)           | —                       |
| 清晰度(P)           |                         |
| 色差補正(G)          | <u>115</u>              |
| 白平衡(翌)           | 4150 🔽                  |
| 背光度(B)           |                         |
| 増益(G)            |                         |
| 取用色彩(E)          | ■ 電源頻率(P) 60 Hz ▼ (抗閃爍) |
|                  | 預設值(型)                  |
|                  | 確定 取消 套用(鱼)             |

| 縮放②<br>焦距④<br>曝光度④                           | t                  | 自動<br>- 「二」「一<br>- 「2」「マ<br>- 「-9」「マ |
|----------------------------------------------|--------------------|--------------------------------------|
| 鏡徑(A)<br>(光圈)<br>取景位置調整(P)<br>傾斜( <u>T</u> ) | }                  |                                      |
| 捲動速度( <u>R</u> )<br>弱光補償( <u>L</u> )         | 」<br>「<br>預設值(D) 」 |                                      |

5 按一下 [確定]。

**注意事項:**若要回復原廠設定、請按一下 [預設值]。

若要了解 ArcSoft WebCam Companion 中自訂擷取、監控、大頭貼與遮罩設定的相關資訊、請按一下 [其他]並選取 [程式說明]。

### 調整其他網路攝影機設定

您可以在 ArcSoft Magic-i Visual Effects 中變更其他網路攝影機設定。

- 1 如果已經開啓該程式、請先關閉 [ArcSoft WebCam Companion] 視窗。
- 2 連接兩下 Windows 系統匣內的 [ArcSoft Magic-i Visual Effects] 🛒。
- **3** 在 [網路攝影機設定] 🔍 標籤中、請依需要調整下列選項:
  - 按一下[系統設定] 控 中的[保密]標籤,再按 一下[载入圖像] 20、然後選取替換網路攝影機 視訊的圖像、就可在聊天時保有隱私。
  - 按一下【保密】 2 便可使用您在[系統設定]中 選取的圖像來替代網路攝影機視訊。聊天結束之 後、再按一下【保密】 2 即可回復視訊、以便 下次正常使用網路攝影機。
  - 按一下 [麥克風靜音] 比在聊天時關閉網路攝影機的麥克風。聊天結束之後、再按一下 [麥克風靜音] 即可開啓麥克風、以便下次正常使用網路攝影機。
  - 取消勾選[開啓 LED 燈]核取方塊以關閉網路攝影機前方的狀態 LED 燈。
  - 勾選[關閉視訊]核取方塊可在聊天時停用網路攝 影機視訊。此時會以黑色畫面替代視訊。聊天結束 之後、取消勾選[關閉視訊]即可啓用視訊功能、 以便下次正常使用網路攝影機。

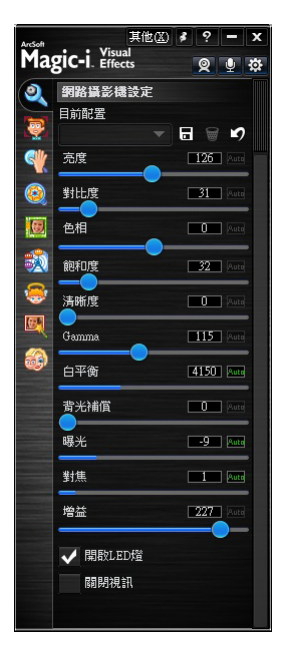

- 您可以拖曳滑桿調整個別設定。若要查看其他設定、請拖曳 [ArcSoft Magic-i Visual Effects] 視窗右邊的捲軸。
- 按一下 [目前配置],輸入姓名後按一下 [另存新檔] □ 即可將目前設定儲存在 使用者設定檔。

若要了解更多 ArcSoft Magic-i Visual Effects 自訂網路攝影機設定的方法、請按一下右上 角的 [說明]?

# 疑難排解

| 解決方法                                                                                                    |
|----------------------------------------------------------------------------------------------------|
| 許多因素會影響視訊品質、包括光線強弱、電腦處理器速度和記憶體大小以及<br>網際網路連線速度。如果視訊品質不良、建議您降低解析度設定。                                                                                                    |
| 1 連按兩下 Windows 桌面上的 [HP 網路攝影機控制中心] 🌆 圖示。                                                                                                    |
| 2 按一下 [錄製視訊] 🥞 或 [拍照] 酇。                                                                                                    |
| 3 按一下右上角圖示下方的解析度清單、然後選取較低的解析度設定。                                                                                                    |
| 在 Windows 系統匣中的 [Button Manager] 🌺 圖示上按一下滑鼠右<br>鍵、並選取符合您位置的設定:60Hz 或 50Hz。應該可以解決線條干擾的<br>問題。                                                                                |
| 請先關閉 ArcSoft Magic-i Visual Effects。                                                                                                    |
| 連按兩下 Windows 桌面上的 [HP 網路攝影機控制中心] 💑 圖示,然後按<br>一下 [ 視訊聊天] 乎。如果您有多個 IM 應用程式且都已完成設定、請在您<br>的 IM 應用程式中選取其他視訊裝置。請參閱 IM 程式所附文件、取得詳細資<br>訊。                                         |
| <ol> <li>連按兩下 Windows 桌面上的 [HP 網路攝影機控制中心] 臺 圖示,然後按一下 [網路攝影機設定] 圖示。</li> <li>按一 高级。</li> <li>按一下 [相機控制]標籤。</li> <li>取消勾選 [自動對焦] 核取方塊。</li> <li>拖曳 [對焦] 滑桿、手動調整焦距。</li> </ol> |
|                                                                                                    |

| 問題                        | 解决方法                                                                                                    |
|---------------------------|----------------------------------------------------------------------------------------------------|
| 網路攝影機按鈕無法正常運<br>作         | <ul> <li>在 Windows 系統匣尋找 [HP Button Manager]</li></ul>                                                                                                    |
| 喇叭出現同音戓嗡嗡的洞授              | 在 Windows XP 電腦上(傳統檢視):                                                                                                    |
| 喇叭出現回音或嗡嗡的迴授<br>聲         | <ul> <li>在 Windows XP 電腦上(傳統檢視):</li> <li>1 按一下[開始]&gt;[控制台]&gt;[聲音及音訊裝置]。</li> <li>2 按一下[音訊]標籤。</li> <li>3 在[音效播放]下、按一下[音量]、並拖曳[主音量]滑桿調整喇叭音量。</li> <li>4 在[音效錄音]下、按一下[音量]、拖曳[麥克風]滑桿調整麥克風音量。</li> <li>於 Windows Vista 電腦(傳統檢視)或 Windows 7 電腦(大型圖示或小型圖示檢視)上:</li> <li>1 開啓[開始]功能表、然後按一下[控制台]&gt;[音效]。</li> <li>2 按一下[播放]標籤。</li> <li>3 選取正在使用的[喇叭]、然後按一下[內容]。</li> </ul> |
|                           | <b>4</b> 按一下 <b>[等級]</b> 標籤、然後拖曳滑桿調整輸出等級。                                                                                                    |
|                           | 5 按一下 [ <b>錄製</b> ]標籤。                                                                                                    |
|                           | <ul> <li>6 選取正在使用的 [麥克風]、然後按一下 [內容]。</li> <li>7 按一下 [等級] 標籤、然後拖曳滑桿調整輸入等級。</li> </ul>                                                                                                    |
| 網路攝影機的音訊與網路攝<br>影機的視訊無法同步 | 選取 [ 視訊擷取 ] 視窗中右上角的解析度清單、並將視訊解析度設為<br>640×480,即可同步化視訊和音訊。同步音訊和視訊後、嘗試提高解析度一<br>級。如果又發生相同問題、請改回原來的解析度設定。                                                                                                    |

| 問題                              | 解决方法                                                                                                    |
|---------------------------------|----------------------------------------------------------------------------------------------------|
| 無法搭配 Skype 使用網路攝<br>影機          | 1 檢查 Skype 是否有更新並確認已安裝最新版本。                                                                                                  |
|                                 | 2 檢查 [音訊設定]中的麥克風設定,以及 [視訊設定]中的網路攝影機設定。設定應為 [USB 視訊裝置] (Windows XP)或 [HP 網路攝影機 HD 5210 (LR374AA)](Windows Vista 或 Windows 7)。 |
| 執行 Skype 時看到靜止的空<br>白畫面         | 撥號之後、請確認視訊裝置設定為 [USB 視訊裝置] (Windows XP) 或<br>[HP 網路攝影機 HD 5210 (LR374AA)](Windows Vista 或<br>Windows 7)。                     |
| 無法搭配 Skype 使用網路攝<br>影機麥克風       | 】 在功能表列選取 [通話]>[音效設定]。                                                                                                    |
|                                 | 2 請確認麥克風裝置設定為 [USB 視訊裝置] (Windows XP) 或 [HP 網路<br>攝影機 HD 5210 (LR374AA)](Windows Vista 或 Windows 7)。                         |
|                                 | 3 將 [麥克風音量] 滑桿往 [高] 的位置拖曳、即可增加音量。                                                                                            |
|                                 | 4 按一下 [儲存]。重新撥打電話。                                                                                                    |
| 我有一個以上的 USB 視訊裝<br>置選項。應該使用哪一個? | 您的電腦上連接了多個視訊裝置。嘗試選取每個選項、然後試著使用網路攝影<br>機。如果網路攝影機可以運作、表示您找到正確的選項。如果網路攝影機無法<br>運作、請再嘗試其他選項、直到找到網路攝影機的正確選項為止。                    |

若仍需其他說明資訊、請洽詢網路攝影機保證書上所列的服務支援專線、或查詢網站資訊。